# Guía de ingreso de nueva denuncia en sistema Emsipor

| Guía de ingreso de nueva denuncia en sistema Emsipor      | 1 |
|-----------------------------------------------------------|---|
| Descripción de campos del formulario                      | 2 |
| Como se ingresa una denuncia en el formulario web         | 3 |
| Formulario de ingreso de denuncia                         | 4 |
| Sección de ingreso de denuncia, lugar, tipo, fecha y hora | 5 |
| Sección de datos del denunciante                          | 7 |
| Sección involucrados                                      | 8 |
| Sección de descripción de denuncia                        | 9 |
| Sección de archivos adjuntos                              | 9 |
| Finalizar el ingreso de la denuncia 1                     | 0 |
| Resulto de ingreso de una denuncia 1                      | 0 |
| Consultar una denuncia 1                                  | 1 |

# Descripción de campos del formulario

La siguiente guía explica como ingresar una denuncia en el sistema de denuncias Emsipor. Para ingresar una denuncia usted debe completar los campos indicados a continuación,

#### Datos de la denuncia:

Centro Trabajo/Faena: corresponde al sitio donde ocurrió la situación a denunciar

Tipo Denuncia Conducta: corresponde a la categoría indicada por la ley

Fecha Incidente: es la fecha donde ocurre la situación a denunciar

Hora Incidente: la hora que ocurre la situación a denunciar

### Datos del denunciante:

R.U.T. Denunciante: el rol único de la persona que está realizando la denuncia

Email Denunciante: el correo electrónico de la persona que está realizando la denuncia

Primer Nombre Denunciante: el primer nombre de la persona que está realizando la denuncia

<u>Segundo Nombre Denunciante</u>: el segundo nombre de la persona que está realizando la denuncia

Primer Apellido Denunciante: el primer apellido de la persona que está realizando la denuncia

<u>Segundo Apellido Denunciante</u>: el segundo apellido de la persona que está realizando la denuncia

#### Datos de Personas Involucradas:

Primer Nombre Involucrado: el primer nombre de la persona a la que se está denunciando

Segundo Nombre Involucrado: el segundo nombre de la persona a la que se está denunciando

Primer Apellido Involucrado: el primer apellido de la persona a la que se está denunciando

Segundo Apellido Involucrado: el segundo apellido de la persona a la que se está denunciando

#### Detalles de la situación denuncia:

Descripción: Corresponde al relato escrito de la situación a la que se está denunciando

### Archivos Adjuntos de la Denuncia:

Adjuntar Primer Archivo, Adjuntar Segundo Archivo, Adjuntar Tercer Archivo, Adjuntar Cuarto Archivo, Adjuntar Quinto Archivo: corresponde a un archivo en formato vídeo, fotografía, audio el cual será usado como prueba de su denuncia.

## Como se ingresa una denuncia en el formulario web

A continuación, se explica cómo se debe ingresar la denuncia en la interfaz web, para realizar este procedimiento debe ingresar a <u>www.emsipor.cl</u> y selecciona el menú *CANAL DENUNCIAS*:

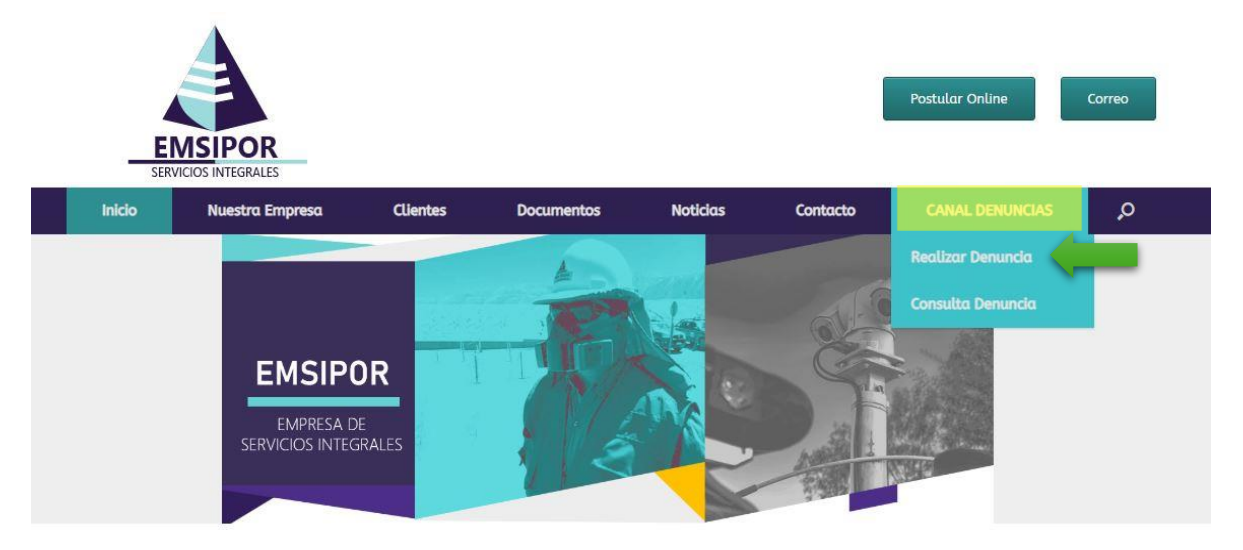

Y luego presionar el submenú de Realizar Denuncia.

Una vez presionado el submenú, el sistema redirige al sitio de formulario de denuncias el cual se muestra en la siguiente página.

# Formulario de ingreso de denuncia

|                                                                                                    | EMSIPOR                                               |                                       |                                         |
|----------------------------------------------------------------------------------------------------|-------------------------------------------------------|---------------------------------------|-----------------------------------------|
|                                                                                                    |                                                       |                                       |                                         |
|                                                                                                    | Si tuvo un problema en su centro de trabajo           | o, ingrese una denuncia a través de o | este formulario.                        |
| ngreso de nueva denuncia                                                                                                    |                                                       |                                       |                                         |
|                                                                                                    |                                                       |                                       |                                         |
| Seleccione                                                                                                    | TIPO DENUNCIA CONDUCTA :                              | FECHA INCIDENTE      dd-mm-aaaa       | HORA INCIDENTE                          |
|                                                                                                    |                                                       |                                       |                                         |
| ombres y Apellidos de Person                                                                                                    | a(s) denunciante(s)                                   |                                       |                                         |
| J.T. DENUNCIANTE                                                                                                    | EMAIL DENUNCIANTE                                     |                                       |                                         |
| ngrese R.U.T. formato 11222333-4                                                                                                    | Ingrese Correo electrónico formato micorreo@email.com |                                       |                                         |
| RIMER NOMBRE DENUNCIANTE                                                                                                    | SEGUNDO NOMBRE DENUNCIANTE (OPCIONAL)                 | PRIMER APELLIDO DENUNCIANTE           | SEGUNDO APELLIDO DENUNCIANTE (OPCIONAL) |
| ngrese Primer Nombre                                                                                                    | Ingrese Segundo Nombre                                | Ingrese Primer Apellido               | Ingrese Segundo Apellido                |
| lombres y Apellidos de Person                                                                                                    | a(s) Involucrada(s)                                   |                                       |                                         |
| IMER NOMBRE INVOLUCRADO                                                                                                    | SEGUNDO NOMBRE INVOLUCRADO (OPCIONAL)                 | PRIMER APELLIDO INVOLUCRADO           | SEGUNDO APELLIDO INVOLUCRADO (OPCIONAL) |
| ngrese Primer Nombre                                                                                                    | Ingrese Segundo Nombre                                | Ingrese Primer Apellido               | Ingrese Segundo Apellido                |
|                                                                                                    |                                                       |                                       |                                         |
| Primer Nombre                                                                                                    | Segundo Nombre                                        | Primer Apellido                       | Segundo Apellido                        |
| etalles de como se enteró de l                                                                                                    | a situación que está denunciando                      |                                       |                                         |
|                                                                                                    |                                                       |                                       |                                         |
| ESCRIBA TODOS LOS DETALLES QUE CONSIDERE N                                                                                                    | IECESARIOS DE LA SITUACIÓN QUE ESTÁ DENUNCIANDO       |                                       |                                         |
|                                                                                                    |                                                       |                                       |                                         |
|                                                                                                    |                                                       |                                       |                                         |
|                                                                                                    | cia 👘                                                 |                                       |                                         |
| archivos Adjuntos de la Denuno                                                                                                    |                                                       |                                       |                                         |
| rchivos Adjuntos de la Denund<br>Puede adjuntar hasta 5 archivos tipo                                                                                                    | vídeo, audio o fotografía                             |                                       |                                         |
| rchivos Adjuntos de la Denund<br>Puede adjuntar hasta 5 archivos tipo                                                                                                    | vídeo, audio o fotografía                             |                                       |                                         |
| rchivos Adjuntos de la Denuno<br>Puede adjuntar hasta 5 archivos tipo<br>puntar primer archivo                                                                                                    | vídeo, audio o fotografía                             |                                       |                                         |
| Archivos Adjuntos de la Denuno<br>Puede adjuntar hasta 5 archivos tipo<br>DUNTAR PRIMER ARCHIVO<br>Seleccionar archivo<br>Ningún archivo seleccionado                                                                                                    | vídeo, audio o fotografía                             |                                       |                                         |
| Puede adjuntar hasta 5 archivos tipo<br>DUNTAR PRIMER ARCHIVO<br>Seleccionar archivo Ningún archivo seleccionado<br>DUNTAR SEGUNDO ARCHIVO<br>Seleccionar archivo Ningún archivo seleccionado                                                                                                    | vídeo, audio o fotografía                             |                                       |                                         |
| Archivos Adjuntos de la Denuno<br>Puede adjuntar hasta 5 archivos tipo<br>DUNTAR PRIMER ARCHIVO<br>Seleccionar archivo Ningún archivo seleccionado<br>DUNTAR SEGUNDO ARCHIVO<br>Seleccionar archivo Ningún archivo seleccionado<br>DUNTAR TERCER ARCHIVO                                                                                                    | vídeo, audio o fotografía                             |                                       |                                         |
| Archivos Adjuntos de la Denuno<br>Puede adjuntar hasta 5 archivos tipo<br>DUNTAR PRIMER ARCHIVO<br>Seleccionar archivo Ningún archivo seleccionado<br>DUNTAR SEGUNDO ARCHIVO<br>Seleccionar archivo Ningún archivo seleccionado<br>DUNTAR TERCER ARCHIVO<br>Seleccionar archivo Ningún archivo seleccionado                                                                                                    | vídeo, audio o fotografía                             |                                       |                                         |
| Archivos Adjuntos de la Denun<br>Puede adjuntar hasta 5 archivos tipo<br>DUNTAR PRIMER ARCHIVO<br>Seleccionar archivo Ningún archivo seleccionado<br>DUNTAR SEGUNDO ARCHIVO<br>Seleccionar archivo Ningún archivo seleccionado<br>DUNTAR TERCER ARCHIVO<br>Seleccionar archivo Ningún archivo seleccionado<br>DUNTAR CUARTO ARCHIVO                                                                                                    | vídeo, audio o fotografía                             |                                       |                                         |
| Archivos Adjuntos de la Denun<br>Puede adjuntar hasta 5 archivos tipo<br>DUNTAR RRIMER ARCHIVO<br>Seleccionar archivo Ningún archivo seleccionado<br>DUNTAR SEGUNDO ARCHIVO<br>Seleccionar archivo Ningún archivo seleccionado<br>DUNTAR TERCER ARCHIVO<br>Seleccionar archivo Ningún archivo seleccionado<br>DUNTAR CUARTO ARCHIVO<br>Seleccionar archivo Ningún archivo seleccionado                                                                              | o vídeo, audio o fotografía                           |                                       |                                         |
| Archivos Adjuntos de la Denuno<br>Puede adjuntar hasta 5 archivos tipo<br>DUNTAR PRIMER ARCHIVO<br>Seleccionar archivo Ningún archivo seleccionado<br>DUNTAR SEGUNDO ARCHIVO<br>Seleccionar archivo Ningún archivo seleccionado<br>DUNTAR TERCER ARCHIVO<br>Seleccionar archivo Ningún archivo seleccionado<br>DUNTAR CUARTO ARCHIVO<br>Seleccionar archivo Ningún archivo seleccionado<br>DUNTAR QUARTO ARCHIVO                                                    | v vídeo, audio o fotografía                           |                                       |                                         |
| Archivos Adjuntos de la Denuno<br>Puede adjuntar hasta 5 archivos tipo<br>DUNTAR PRIMER ARCHIVO<br>Seleccionar archivo Ningún archivo seleccionado<br>DUNTAR SEGUNDO ARCHIVO<br>Seleccionar archivo Ningún archivo seleccionado<br>DUNTAR TERCER ARCHIVO<br>Seleccionar archivo Ningún archivo seleccionado<br>DUNTAR CUARTO ARCHIVO<br>Seleccionar archivo Ningún archivo seleccionado<br>DUNTAR QUINTO ARCHIVO<br>Seleccionar archivo Ningún archivo seleccionado | o vídeo, audio o fotografía                           |                                       |                                         |

### Sección de ingreso de denuncia, lugar, tipo, fecha y hora.

En la sección de **Centro de Trabajo**, debe desplegar y seleccionar el lugar o faena, en el cual, debe seleccionar una opción ofrecida la cual estará implicada en la denuncia.

| Seleccione     |  |
|----------------|--|
| Seleccione     |  |
| CASA MATRIZ    |  |
| DMC            |  |
| LOS PELAMBRES  |  |
| MICHILLA COSTA |  |
| PAO            |  |
| ZALDIVAR       |  |

En el siguiente campo, debe ingresar el tipo de denuncia:

| Seleccione                          | ~ |
|-------------------------------------|---|
| Seleccione                          |   |
| Acoso Laboral                       |   |
| Acoso Sexual                        |   |
| Violencia en el Trabajo de Terceros |   |
| Otro                                |   |

En el siguiente campo, debe ingresa la fecha seleccionando desde el calendario que se despliega al dar clic. El formato que entrega el calendario es de día, mes y año, este formato se representa, por ejemplo: <u>20-10-2024</u> tomado como 10 de octubre de 2024.

| ld - | mm-                | aaa   | а   |    |            |              |    |  | Ē |
|------|--------------------|-------|-----|----|------------|--------------|----|--|---|
| ctu  | bre <mark>d</mark> | e 202 | 4 - |    | $\uparrow$ | $\downarrow$ |    |  |   |
| lu   | ma                 | mi    | ju  | vi | sá         | do           |    |  |   |
| 30   | 1                  | 2     | 3   | 4  | 5          | 6            |    |  |   |
| 7    | 8                  | 9     | 10  | 11 | 12         | 13           |    |  |   |
| 14   | 15                 | 16    | 17  | 18 | 19         | 20           |    |  |   |
| 21   | 22                 | 23    | 24  | 25 | 26         | 27           | 1  |  |   |
| 28   | 29                 | 30    | 31  | 1  | 2          | 3            |    |  |   |
| 4    | 5                  | 6     | 7   | 8  | 9          | 10           | IE |  |   |
| Во   | rrar               |       |     |    | 1          | Hoy          |    |  |   |

El campo que sigue es un campo de texto en el cual se puede especificar la hora escribiendo, por ejemplo: 20 hrs o 21:14 horas, es un campo que permite describir

| Ejemplo: 14hrs 20:3 | 0 hrs |  |
|---------------------|-------|--|
| jemptor 2 mile 2010 |       |  |

### Sección de datos del denunciante

| Nombres y Apellidos de Person     | a(s) denunciante(s)                                   |                             |                                         |
|-----------------------------------|-------------------------------------------------------|-----------------------------|-----------------------------------------|
| R.U.T. DENUNCIANTE                | EMAIL DENUNCIANTE                                     |                             |                                         |
| Ingrese R.U.T. formato 11222333-4 | Ingrese Correo electrónico formato micorreo@email.com |                             |                                         |
| PRIMER NOMBRE DENUNCIANTE         | SEGUNDO NOMBRE DENUNCIANTE (OPCIONAL)                 | PRIMER APELLIDO DENUNCIANTE | SEGUNDO APELLIDO DENUNCIANTE (OPCIONAL) |
| Ingrese Primer Nombre             | Ingrese Segundo Nombre                                | Ingrese Primer Apellido     | Ingrese Segundo Apellido                |

En el campo RUT denunciante, se debe ingresar el rol único nacional, el cual debe ir en formato indicado en el campo: 12123456-7, sin puntos, pero si debe indicar el digito verificador.

| Paraco DUT formate 1122222 / |  |
|------------------------------|--|
|------------------------------|--|

En siguiente campo es el de correo, debe ingresar un correo electrónico en formato micorreo@correo.com, como indica el campo:

#### EMAIL DENUNCIANTE

Ingrese Correo electrónico formato micorreo@email.com

En los campos de nombre y apellidos, debe ingresar el nombre de la persona involucrada junto a sus apellidos. El **segundo** nombre y apellido son opcionales.

| PRIMER NOMBRE DENUNCIANTE   | SEGUNDO NOMBRE DENUNCIANTE (OPCIONAL)   |
|-----------------------------|-----------------------------------------|
| Ingrese Primer Nombre       | Ingrese Segundo Nombre                  |
|                             |                                         |
| PRIMER APELLIDO DENUNCIANTE | SEGUNDO APELLIDO DENUNCIANTE (OPCIONAL) |

### Sección involucrados

| Nombres y Apellidos de Persona(s) | Involucrada(s)                        |                             |                                                                  |
|-----------------------------------|---------------------------------------|-----------------------------|------------------------------------------------------------------|
| PRIMER NOMBRE INVOLUCRADO         | SEGUNDO NOMBRE INVOLUCRADO (OPCIONAL) | PRIMER APELLIDO INVOLUCRADO | SEGUNDO APELLIDO INVOLUCRADO (OPCIONAL) Ingrese Segundo Apellido |
|                                   |                                       |                             | •                                                                |
| Primer Nombre                     | Segundo Nombre                        | Primer Apellido             | Segundo Apellido                                                 |
|                                   | No hay inform                         | nación de Involucrado(s)    |                                                                  |

En esta sección se pueden ingresar varios involucrados, ya que puede existir más de un trabajador el cual está implicado en la denuncia. Para eso, se debe ingresar los nombres y apellidos, igual que en la sección de arriba, los segundos nombre y apellido no son obligatorios.

| PRIMER NOMBRE INVOLUCRADO   | SEGUNDO NOMBRE INVOLUCRADO (OPCIONAL)   |
|-----------------------------|-----------------------------------------|
| Ingrese Primer Nombre       | Ingrese Segundo Nombre                  |
|                             |                                         |
| PRIMER APELLIDO INVOLUCRADO | SEGUNDO APELLIDO INVOLUCRADO (OPCIONAL) |

Cada vez que escriba los datos correspondientes en los campos para ingresar una persona, debe presionar el **botón verde** con el símbolo de + que se encuentra sobre la tabla que está debajo de los campos y esta quedará grabada. La interfaz de tabla es la que se muestra a continuación:

|                                      | Primer Nombre | Segundo Nombre | Primer Apellido | Segundo Apellido |  |
|--------------------------------------|---------------|----------------|-----------------|------------------|--|
| No hay información de Involucrado(s) |               |                |                 |                  |  |

Si quiere eliminar un registro, debe presionar el **botón rojo** que se encuentra al principio.

|   | Primer Nombre | Segundo Nombre | Primer Apellido | Segundo Apellido |
|---|---------------|----------------|-----------------|------------------|
| Û | Maria         | Juana          | Rojas           | Chirino          |
|   |               |                |                 |                  |

Sección de descripción de denuncia

Detalles de como se enteró de la situación que está denunciando

DESCRIBA TODOS LOS DETALLES QUE CONSIDERE NECESARIOS DE LA SITUACIÓN QUE ESTÁ DENUNCIANDO

En esta sección puede describir, con texto, los hechos y sucesos que implican la denuncia.

### Sección de archivos adjuntos

| Archivos Adjuntos de la Denuncia |                                                   |  |  |
|----------------------------------|---------------------------------------------------|--|--|
| Puede adjuntar                   | r hasta 5 archivos tipo vídeo, audio o fotografía |  |  |
| ADJUNTAR PRIMER AF               | 3CHIVO                                            |  |  |
| Seleccionar archivo              | Ningún archivo seleccionado                       |  |  |
| ADJUNTAR SEGUNDO ARCHIVO         |                                                   |  |  |
| Seleccionar archivo              | Ningún archivo seleccionado                       |  |  |
| ADJUNTAR TERCER AI               | RCHIVO                                            |  |  |
| Seleccionar archivo              | Ningún archivo seleccionado                       |  |  |
| ADJUNTAR CUARTO A                | RCHIVO                                            |  |  |
| Seleccionar archivo              | Ningún archivo seleccionado                       |  |  |
| ADJUNTAR QUINTO AI               | RCHIVO                                            |  |  |
| Seleccionar archivo              | Ningún archivo seleccionado                       |  |  |
|                                  |                                                   |  |  |

En esta sección puede adjuntar hasta cinco archivos multimedia, esto es, archivos de sonido como mp3, vídeo como mp4 o fotografías tipo JPG o PNG, entre otros archivos.

Se pide inicialmente cinco, pero si es requerido por el comité de Emsipor que revisará su denuncia, se le podrían pedir más archivos.

### Finalizar el ingreso de la denuncia

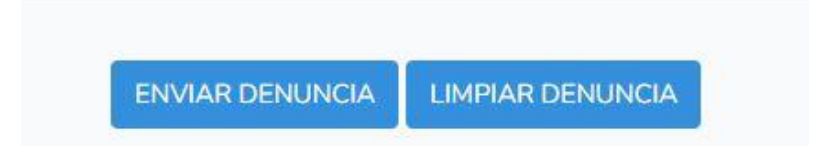

Cuando tenga todos los datos necesarios escritos en el formulario web, al final existen 2 botones los cuales tienes las siguientes funciones:

Enviar Denuncia: este botón tomará los datos ingresados y registrará la denuncia.

**Limpiar Formulario**: este botón, limpiará todos los campos para que usted pueda volver a ingresar los datos, este botón no envía la denuncia, solamente realiza una limpieza de los datos escritos.

### Resulto de ingreso de una denuncia.

Cuando es ingresada una denuncia, el sistema entrega un número el cual debe guardar para llevar seguimiento a su caso. Ver interfaz de resultado de denuncia.

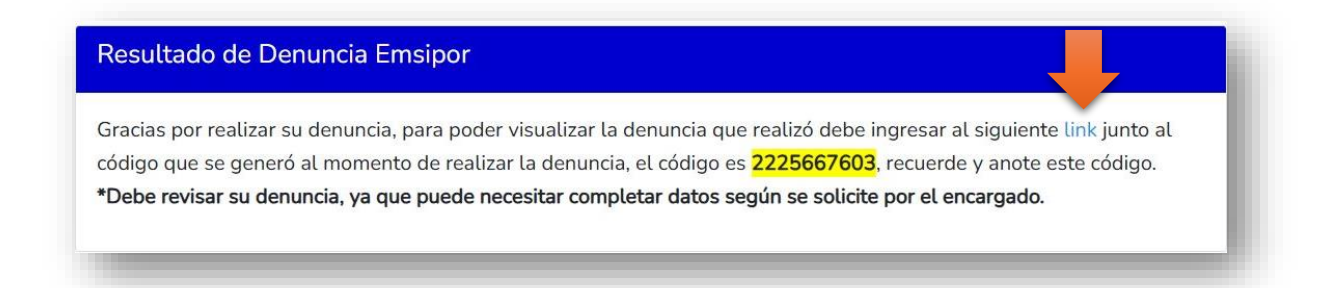

Puede presionar en el **link** para dirigirse directamente a la denuncia si lo desea, en caso contrario, lo debe guardar para consultar la denuncia.

## Consultar una denuncia

Para consultar una denuncia se debe dirigir al sitio web <u>www.emsipor.cl</u> y en el menú de CANAL DENUCIA debe seleccionar el submenú consultar denuncia

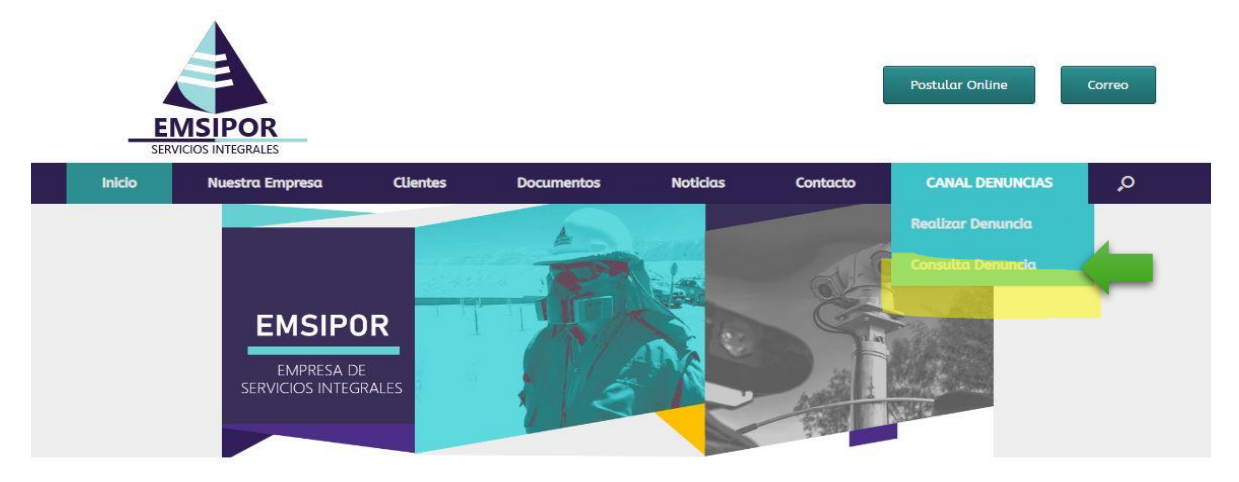

Una vez presionado el submenú, se debe cargar la siguiente interfaz web.

| Consulta una Denuncia             |        |           |
|-----------------------------------|--------|-----------|
| CÓDIGO DENUNCIA                   | T.     |           |
| Código de su denucia              |        |           |
|                                   |        |           |
|                                   |        |           |
| recha Inicio Den.                 | Estado | Encargado |
| No hay información de Denuncia(s) |        |           |

Se debe ingresar en el campo Código Denuncia, el código obtenido y debe presionar el botón CONSULTAR.

Sí el código es correcto y la denuncia existe, debe ver el siguiente resultado:

| Consulta una Denuncia         |                   |                  |            |  |  |
|-------------------------------|-------------------|------------------|------------|--|--|
| CÓDIGO DENUNCIA<br>2225667603 | CONSULTAR LIMPIAR |                  |            |  |  |
| Información Denuncia          |                   |                  |            |  |  |
| CÓDIGO: 2225667603 ESTA       | DO: RECEPCIONADA  | FECHA RECEPCIÓN: | 20-10-2024 |  |  |
|                               |                   |                  |            |  |  |
| Fecha Inicio Den.             | Estado            |                  | Encargado  |  |  |
| 20-10-2024                    | RECEPCIONADA      |                  | -          |  |  |

Para cualquier consulta, debe comunicarse con casa matriz Emsipor.